## **BIENVENIDOS AL CAMPUS VIRTUAL DE LA UNIVERSIDAD NACIONAL DE CUYO**

Directora de Ingreso: Lic. Rebeca Purpora

Directora Modalidades y Tecnologías Educativas: Magíster. Ing. Elena Caliguli Responsable Curso de Confrontación Vocacional: Lic. Raquel Zumel

La Universidad Nacional de Cuyo, cuenta con un modelo de Educación a Distancia basado en principios de calidad educativa, igualdad de oportunidades, democratización del conocimiento y desarrollo tecnológico; se dispone de una Plataforma Virtual; denominada UnCuvirtual. Los Cursos de Nivelación para el Ingreso a la Facultad de Ingeniería están organizados en modalidad semipresencial y las actividades a distancia se realizan en el aula virtual correspondiente a cada curso.

**Para Ingresar**: (una vez que ya hayas realizado tu inscripción, recibirás un mail para informarte usuario y contraseña)

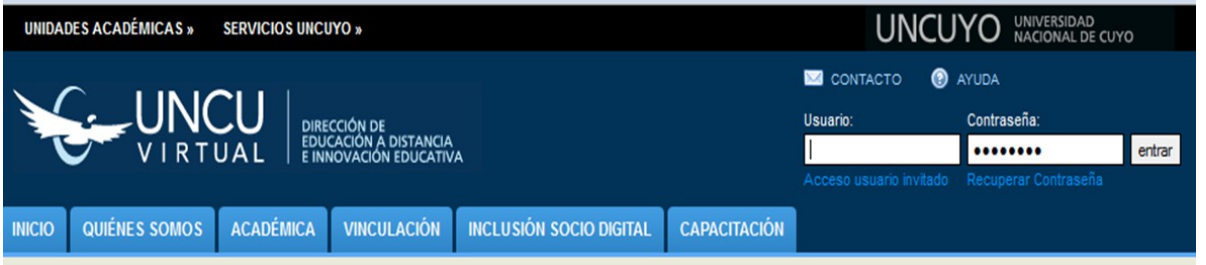

### http://www.uncuvirtual.uncu.edu.ar

Usuario:tu número de DNI, sin puntos ni espacios.

**Contraseña**: últimos cuatro dígitos del DNI ó la que tenías de antes, si ya has participaste del ingreso del año anterior.

1. Actualizar Datos: (durante la primera semana que ingreses al aula virtual)

El usuario y contraseña son únicos y personales.

Cambia la contraseña y completa los datos de contacto. Lo más importante es colocar correctamente el correo electrónico y subir una foto personal para que te conozcan tus compañeros.

# 2. Herramientas del Aula Virtual

#### Mi Espacio

En este espacio encuentras:

**"Mis Cursos"** donde verás los cursos que estés inscripto. Esto irá variando a medida que avances en la carrera. Debes "ingresar" y acceder al curso seleccionado.

"Mis Archivos" es un espacio de almacenamiento virtual, te permite subir documentos de trabajo (archivos).

| FACULTAD DE INGENIERIA<br>en acción continua | Mis Cursos |                                                        |                |           |            |                    |          |          |           |                       |
|----------------------------------------------|------------|--------------------------------------------------------|----------------|-----------|------------|--------------------|----------|----------|-----------|-----------------------|
|                                              | & Buscar   | uscar ACCESO ID CURSO                                  |                |           |            |                    | COMISIÓN | MENSAJES | NO LEIDOS | ACTIVIDADES           |
|                                              |            | Ingresar                                               | Introducción a | la Arquit | ectura - I | NGRESO - FI - 2013 | AA1      | Ver      | 0         | Total Actividades: 80 |
| Invitado Ingenieria,<br>Alumno               |            | Ingresar Matemática - Ingreso a Ingeniería - FI - 2013 |                |           |            |                    | AA1      | Ver      | 0         | Total Actividades: 49 |
| 🍃 Mis cursos                                 |            |                                                        | Primero        | 11 33     | Liltimo    | k 1                |          |          |           | P: 1 / 1              |
| His archivos                                 |            |                                                        | Thinkio        |           | Oldino     |                    |          |          |           | R: 2                  |

## Contenidos y Actividades

A la izquierda encuentras el árbol de contenidos, los mismos se organizan en Módulos, Ejes Temáticos y Temas. Debes "navegar" por todo el árbol o las opciones visibles

Lo primero que se recomienda es **leer** la información publicada en el Módulo Inicial que hace referencia a **organización de la cátedra**: calendarios, contenidos y presentaciones.

Luego puedes ir adentrándote en el resto del árbol de contenidos y seguir paso a paso el desarrollo de las actividades.

Además dispones de herramientas de información y comunicación como Novedades, Mensajería, Foros, Integrantes y Grupo. Realiza las actividades iniciales para aprender a utilizar el aula virtual. Datos de contacto: ingreso@fing.uncu.edu.ar